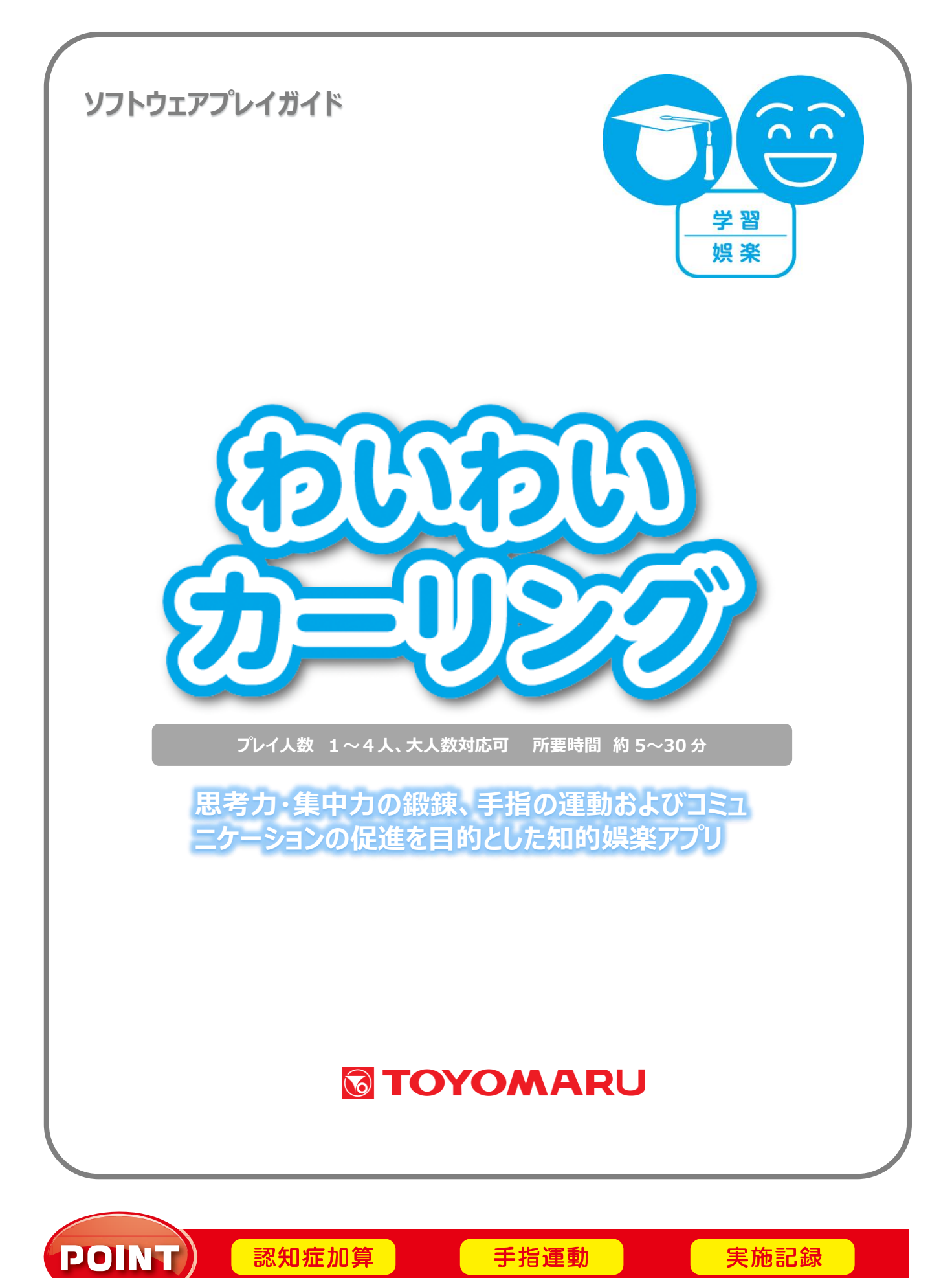

### <u>1. ゲームの概要</u>

巷で大人気のカーリングアプリ。状況を考えて先の展開を読み、ストーンを投げる強さや方向、軌道を指先 で操作して、スコアや順位を競います。ゲームは各エンドの終了時に、自分のストーンが円の中心近くに残 るようにすることが高得点のポイントです。

思考力・集中力の鍛錬、手指の運動およびコミュニケーションの促進を目的としています。

### 2. 基本ルール

ゲーム中における基本ルールは以下の通りです。

- ・各エンドの合計得点でスコアもしくは順位を競います
- ・1 エンドにつき 2 投、5 エンドの場合は計 10 回の投球を行います
- ・的の内側の赤い円に少しでもかかっていれば、ストーン1つにつき50点です
- ・的の内側の赤い円と外側の青い円の間、または的の外側の青い円に少しでもかかっていれば ストーン1つにつき25点です
- ・上記以外は〇点です
- ・的を取り囲む点線に少しでもかかってしまったらアウトとなり、そのストーンは除去されます
- ・エンドごと、すべての投球が終了した後に、そのエンドにおける得点が確定します

#### 3. ユーザー選択の説明

プレイする前にユーザーを選択します。

個人ユーザー名を選択することでプレイ履歴が保存されます。登録されていないユーザーは表示されませんので、プレイ履歴を保存したい場合は、予めユーザー登録することをお勧めします(ユーザー登録手順については「トレパチ!テーブル取扱説明書」をご参照下さい)。

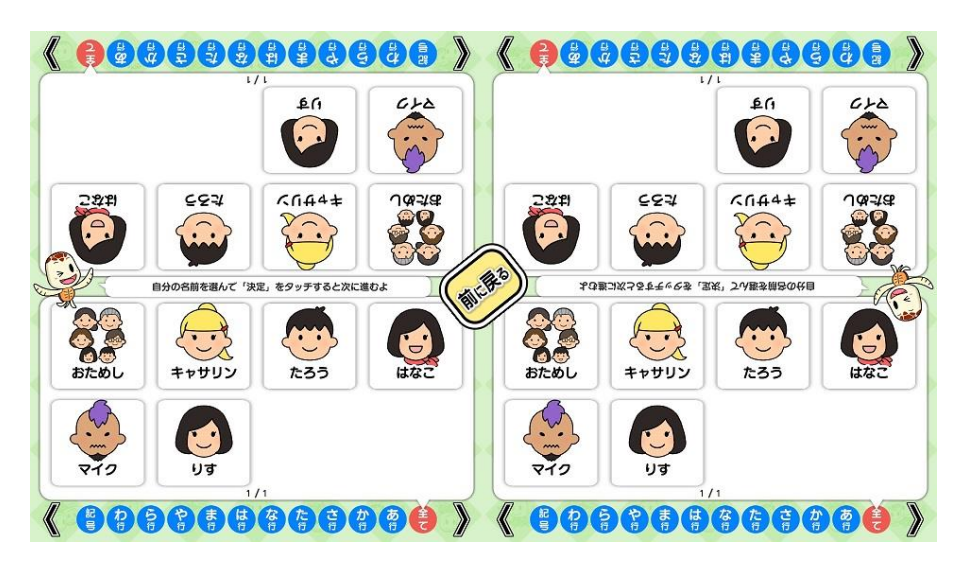

(ユーザー選択画面)

施設見学者など、一時的にプレイに参加される場合や、プレイ履歴を保存する必要がない場合には「おため し」を選択して下さい(プレイ履歴は保存されません)。

# <u>4. プレイの流れ</u>

 アプリ選択画面から「わいわいカーリング」を選び、「始める」をタッチしてお好みの難易度と エンド数を選択します。難易度により「ストーンの方向を決める矢印の長さ」「的の大きさ」が異な ります。(「6.難易度について」参照)。

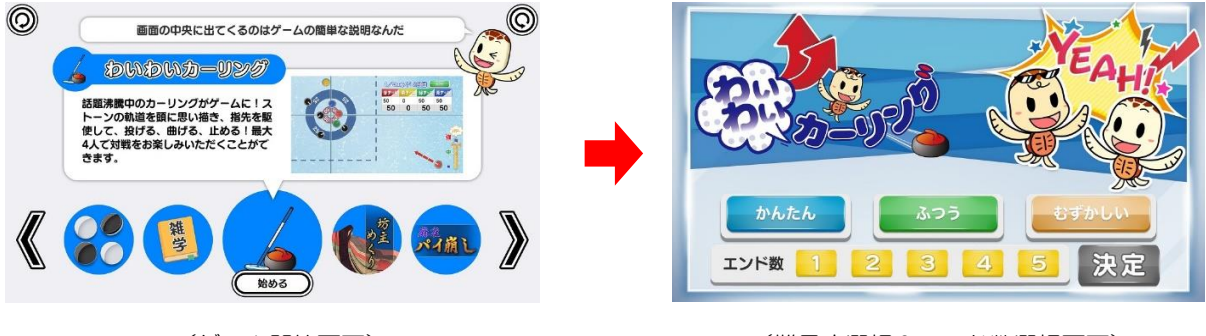

(ゲーム開始画面)

#### (難易度選択&エンド数選択画面)

2 難易度とエンド数を選択した後に、ユーザーを選択します。最大4人までプレイすることが可能です。登録済みのユーザーがない場合には「おためし」を選択します。
1人を選択すると練習モード、2~4人を選択すると対戦モードになります。
「始める」をタッチでゲームを開始します。

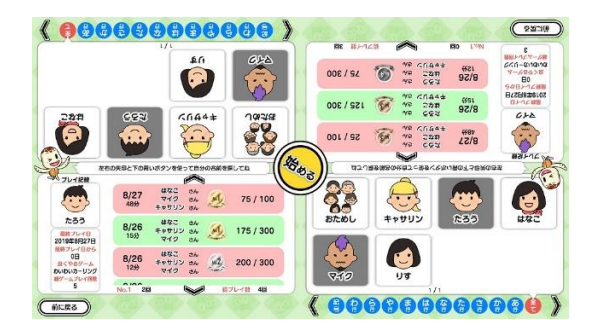

(ユーザー選択&プレイ履歴画面)

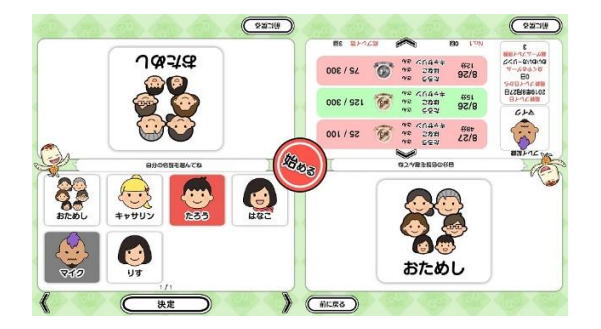

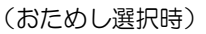

③ カーリングの画面が表示され、第1エンド開始となります。(5エンド選択を例に説明します) 的の周辺にある他の色のストーン配置を参考として投球ラインを読み、「5.基本操作」の手順に則って方 向と強さを決め、ストーンを投げ入れます。投球後は必要に応じて軌道を操作し、的の中心にストーン を近づけていきます。(1人プレイのストーンは赤色になります)

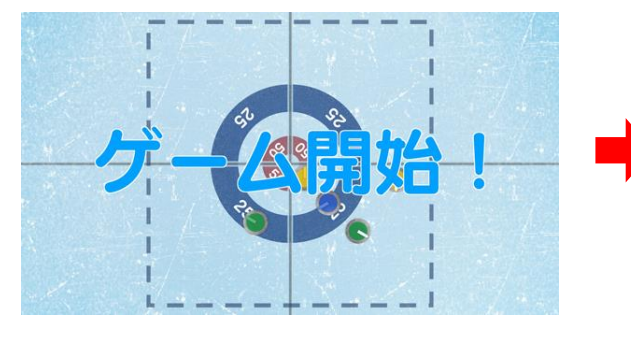

(1人プレイ:第1エンド開始)

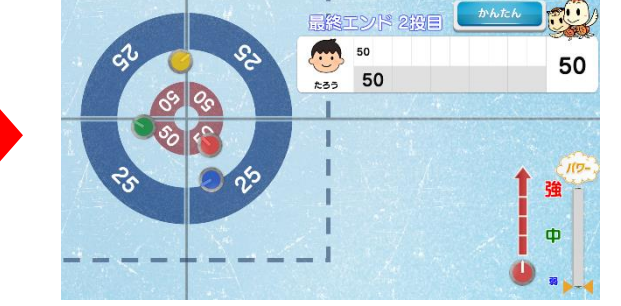

(的の中心に向けてストーンを投げ入れる)

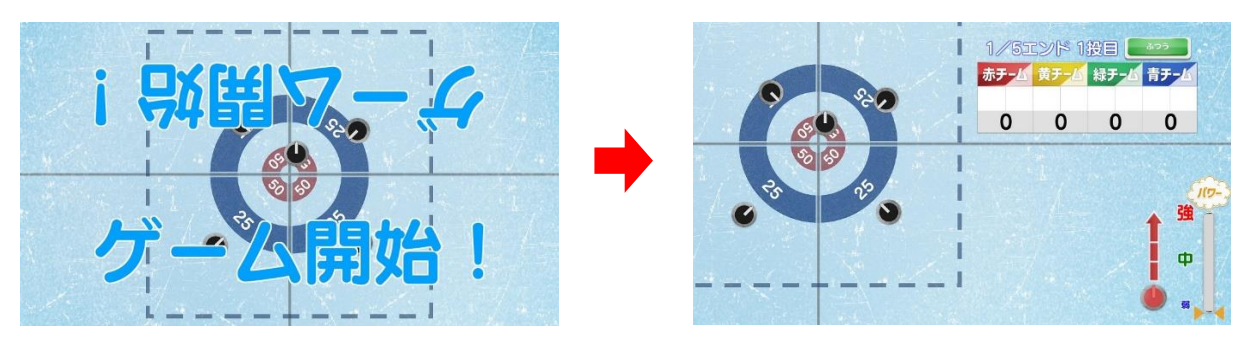

(対戦プレイ:第1エンド開始)

(1人プレイ:2投終えるとエンド終了)

(対戦プレイ画面)

④ 同様にして2投目の投球を終えると第1エンド終了です。エンド終了時には、ストーンの位置 に応じた得点が表示されます(第2エンド以降はそれまでの累積得点が表示されます)。

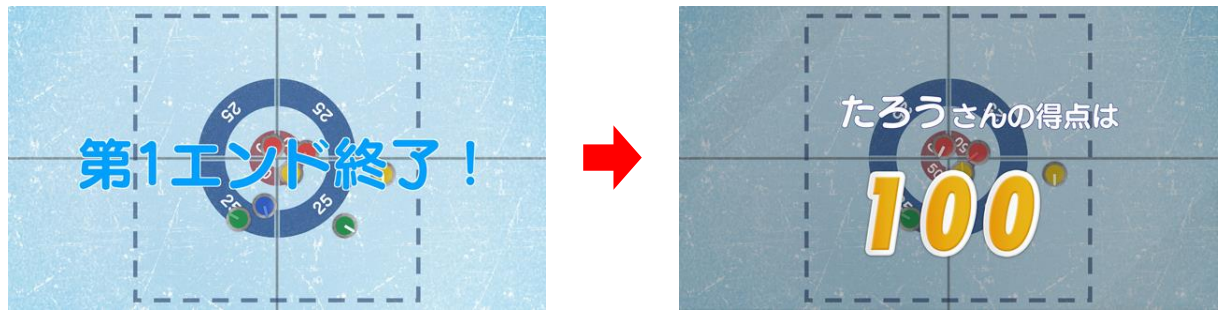

(エンド終了時に得点を表示)

対戦プレイは全てのチームが2投終えるとエンド終了になり、チームの総得点に応じてストーン を投げる順番が決定されます。

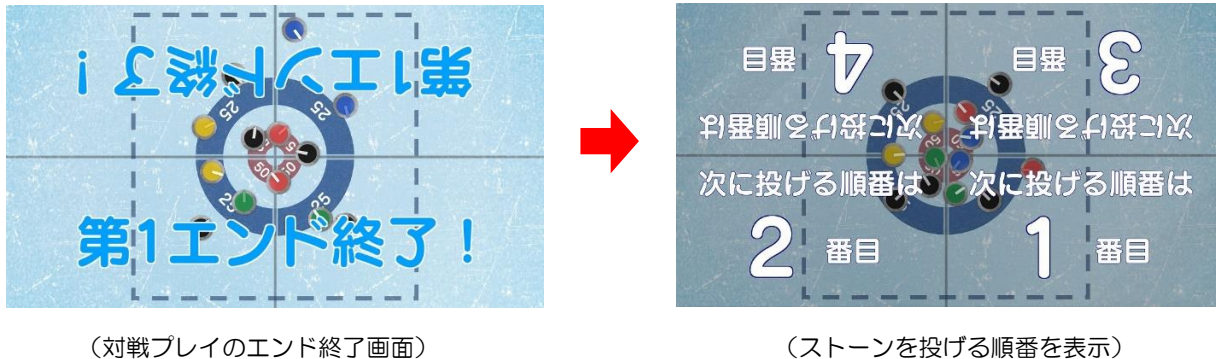

(ストーンを投げる順番を表示)

- ・全5エンドの合計得点で順位を競います
- 第1エンドでは、ストーンを投げる順番は、その都度画面に表示されます
- ・第2エンド以降は、ストーンを投げる順番は、前エンドまでの得点が高い順となります

⑤ 5エンドを消化するとゲーム終了となり、プレイ履歴の保存と結果発表が行われます。結果発表では、1人あたり計10投の得点を合計したスコアが表示されます。

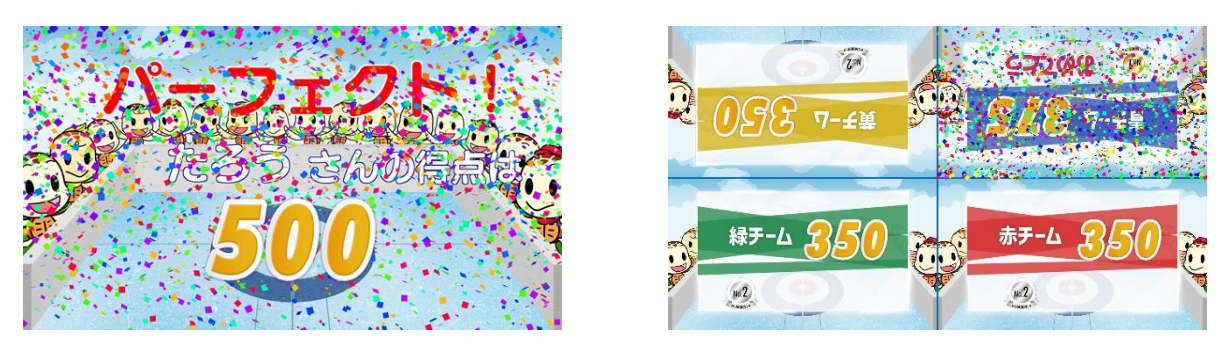

(1人プレイ:結果発表画面)

(対戦プレイ:結果発表画面)

※ プレイ履歴の保存中は電源を切らないで下さい(データが正しく保存されません)

 ⑥ ゲームを続ける場合は「ゲームを続ける」を、終了する場合は「ゲームをやめる」をタッチします。
「ゲームを続ける」を選択した場合はゲーム開始画面に戻り、「ゲームをやめる」を選択した場合は終了 画面が表示されます。

対戦プレイは「ゲームを続ける」の選択で、同じメンバーでゲームを続けることができます。

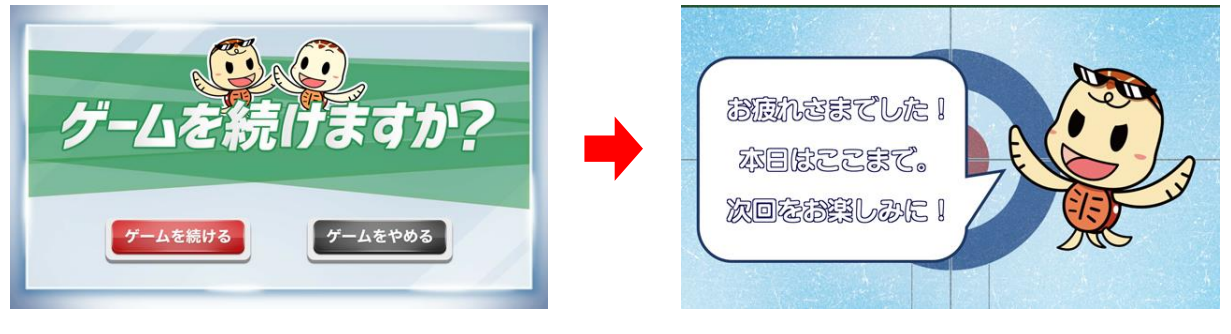

(ゲームを続ける/やめる)

(終了画面)

## <u>5. 基本操作</u>

 ストーンを投げる方向を決める レベルメーター内に表示される的の一部を目安として、指先で矢印を操作してストーンを投げる 方向を決定します。

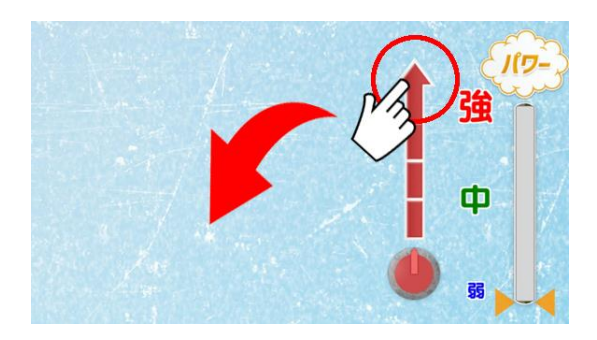

(矢印の向きを指先で操作)

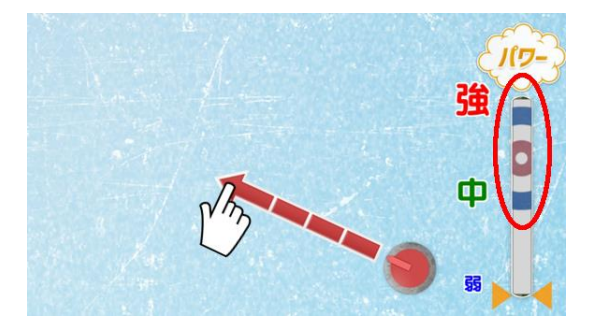

(レベルメーター内に的の一部が表示される)

② ストーンを投げる強さを決める

レベルメーターの目盛りを指先で操作してストーンを投げる強さを決定します。

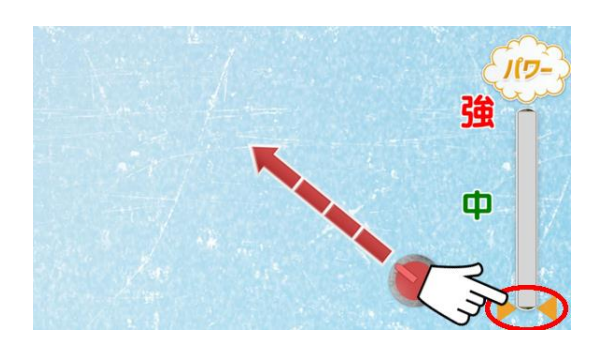

(レベルメーターの目盛り)

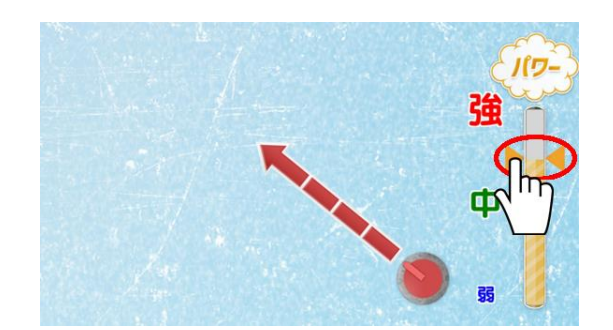

(指先で目盛りを上下に操作)

③ ストーンを投げる

ストーンに人差し指を置き、矢印に沿って滑らせるようにしてストーンを投げます。

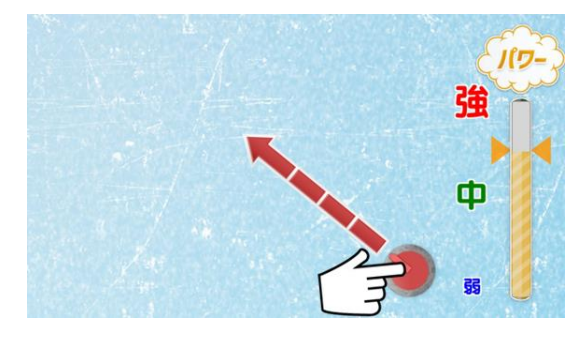

(ストーンに人差し指を置く)

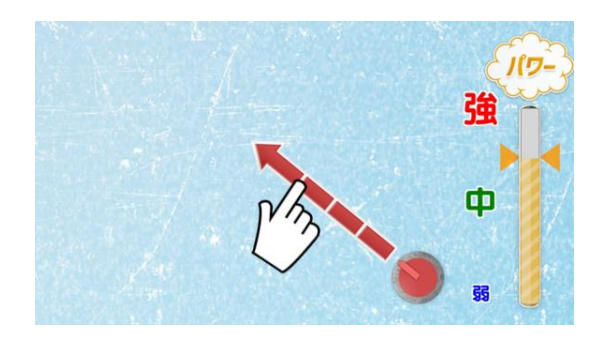

(矢印に沿って指を滑らせる)

④ ストーンの軌道を変化させる

投球後、画面に表示される「スウィーピングボタン」を指で操作してストーンの軌道を変化させます。

左ボタンをタッチすると左方向へ、右ボタンをタッチすると右方向へストーンの軌道が変化しま す。続けて何度もタッチすることで変化の度合いが大きくなります。

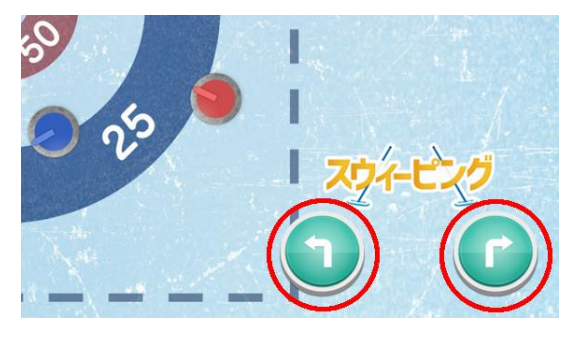

(「スウィーピングボタン」)

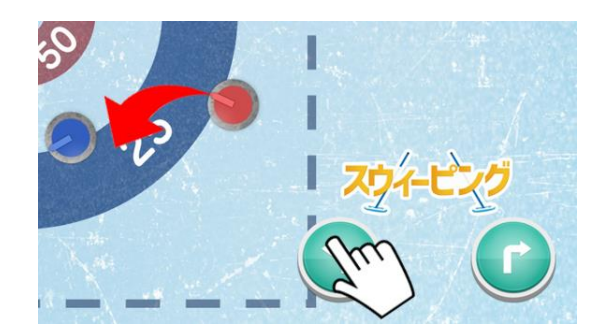

(タッチするとストーンの軌道が変化)

### 6. 難易度について

「かんたん」・「ふつう」・「むずかしい」の各難易度の内訳は下表の通りです。

|                  | かんたん | ふつう | むずかしい |
|------------------|------|-----|-------|
| ストーンの方向を決める矢印の長さ | 長い   | 標準  | 短い    |
| 的の大きさ            | 大きい  | 小さい |       |

※的に置かれる邪魔するストーンは、難易度が高くなるほど多くなります。(最大5個)

# <u>7. スコアについて</u>

1エンドにつき2投、5エンドで計10回の投球を行います。(5エンド選択の場合)

|          | 最高点   | 最低点    |
|----------|-------|--------|
| 1 投球あたり  | 50 点  | O 点    |
| 1 エンドあたり | 100 点 | O<br>点 |
| 1 ゲームあたり | 500 点 | O 点    |

- ※ 的の内側の赤い円に少しでもかかっていれば、ストーン1つにつき50点です
- ※ 的の内側の赤い円と外側の青い円の間、または、的の外側の青い円に少しでもかかっていれば ストーン1つにつき25点です

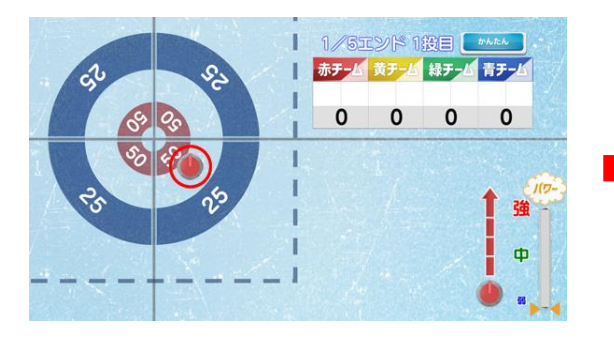

(50点)

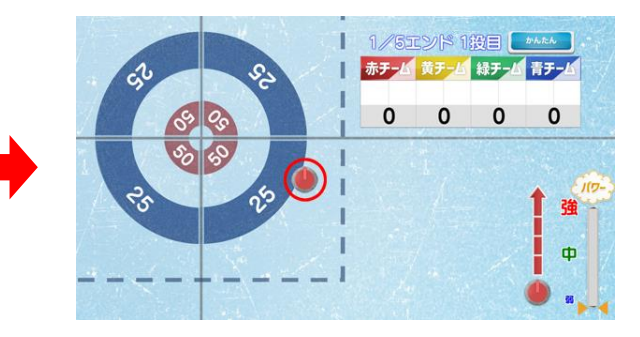

(25点)

### 8. プレイ履歴について

以下のようにプレイ履歴が記録・保存・表示されます(「おためし」の場合は表示されません)。

- ・プレイした日付
- ・プレイ時間
- ・スコア
- ・順位(対戦モードのみ)

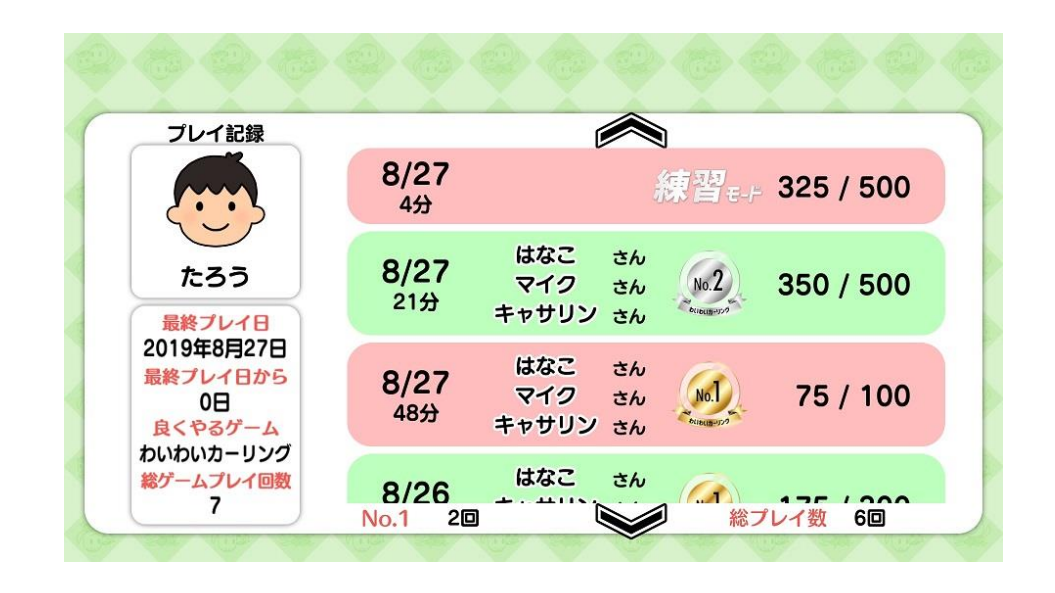

テーブル内部に記録されたプレイ履歴は、半永久的に保存されます(データフルの状態になると古いデー タから順次削除されます)。

画面内のプレイ履歴表示には、過去1ヶ月間のプレイ履歴が表示されます。

# 9. プレイ履歴データの出力について

初めに画面左から管理画面を引き出します。管理画面上の管理ボタンをタッチすると管理画面詳細が表示 されますので、「履歴データ取得」をタッチします。

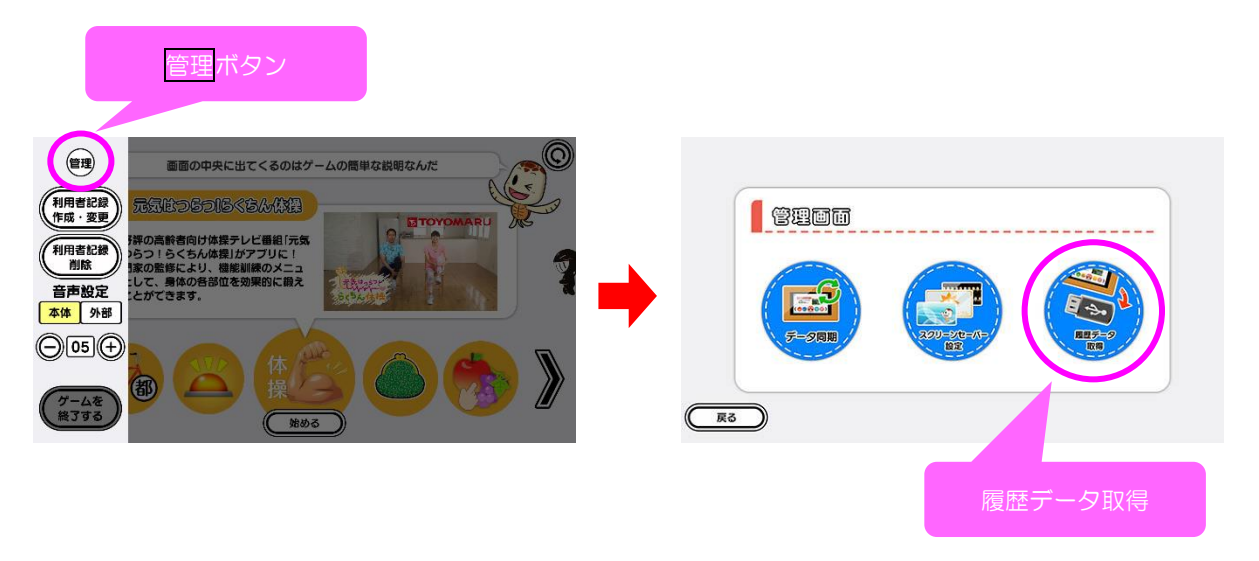

以降の詳細な手順については、「トレパチ!テーブル取扱説明書」に従って操作をお願いします。